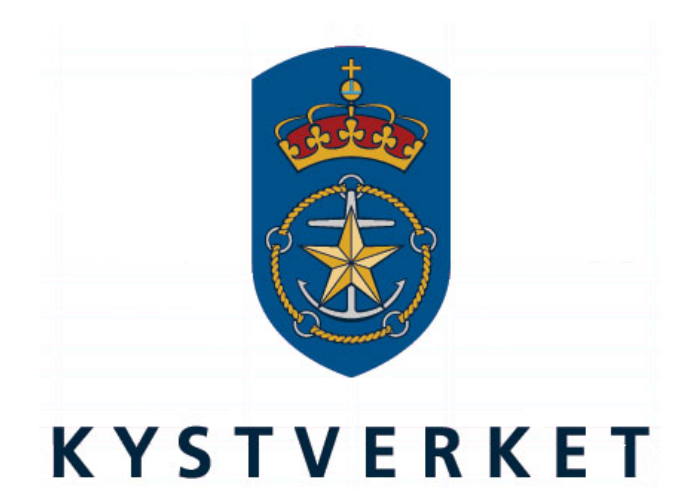

# SafeSeaNet Norway Assessor Evaluation Guide

Kystverket Vest Flathauggata 12 5525 Haugesund Telephone: +47 52 73 32 00 Telefax: +47 52 73 32 01 E-post: vest@kystverket.no Web: http://www.kystverket.no

# **Table of Contents**

| 1 | Intr  | oduction                  | 3 |
|---|-------|---------------------------|---|
| 2 | My    | PEC Evaluations           | 4 |
| 3 | Reg   | ister Assessor Evaluation | 5 |
|   | 3.1   | Candidate                 | 5 |
|   | 3.2   | Qualification             | 6 |
|   | 3.3   | Ship Operator             | 6 |
|   | 3.4   | Exam Pilotage             | 7 |
|   | 3.5   | Fairways                  | 8 |
|   | 3.6   | Ships                     | 9 |
|   | 3.6.1 | l Apply for new ship      | 9 |
|   | 3.7   | Documentation             | 1 |
|   | 3.8   | Evaluation 1              | 2 |
|   | 3.9   | Invoice 1                 | 4 |
|   | 3.10  | Confirmation 1            | 7 |

# **1** Introduction

This user guide highlights the most important features available to assessors in SafeSeaNet Norway. It focuses especially on how to register a PEC evaluation.

This guide can be found under "Documents" (see top menu bar inside SafeSeaNet) and is also available throughout the evaluation registration wizard via a link at the bottom of the page.

To read more about the assessor evaluation system, visit www.kystverket.no

# **2 My PEC Evaluations**

If you have passed the PEC assessor course, an additional menu item will appear in the PEC Admin menu: My PEC Evaluations.

Here you will be able to update, view or cancel active evaluations by clicking the corresponding icon in the "Actions" column. You can also view previous evaluations.

|                                                                                                    |                                                                                                    | 1                      | Welcome, Primus Assessor  | My Account  | O Sign Out | 🗿 <u>Help</u> 🗡 | Documents | Version 5.0.5.0 | What's new? |
|----------------------------------------------------------------------------------------------------|----------------------------------------------------------------------------------------------------|------------------------|---------------------------|-------------|------------|-----------------|-----------|-----------------|-------------|
|                                                                                                    | SafeSeaNet                                                                                                    |                        |                           |             |            |                 |           | КYS             | tverket     |
| PEC Admin     My PEC     My Applications     My Exams                                              | Home > <u>PEC Admin</u> > My PEC Evaluations<br>Create New Evaluation                                                       | 5<br>>>                |                           |             |            |                 |           |                 |             |
| <ul> <li>My PEC Pilotages</li> <li>My PEC Evaluations</li> <li>Help</li> <li>My Account</li> </ul> | Use a simple step by step wizar<br>create a new PEC Class 3<br>evaluation for a chosen candida<br><u>Create New Evaluat</u> | rd to<br>ite.<br>ion » |                           |             |            |                 |           |                 |             |
|                                                                                                    | Active Evaluations                                                                                                    |                        |                           |             |            |                 |           |                 |             |
|                                                                                                    | Submitted Date                                                                                                    | First Name             | Last Name                 | Date of Bir | th         | Application     | Status    | Actio           | ins         |
|                                                                                                    | 09.12.2014 14:31                                                                                                    | Evaluation             | Candidate                 | 01.03.1975  | Appli      | ied             |           | <b>I</b> @      | ×           |
|                                                                                                    | Previous Evaluations                                                                                                    |                        |                           |             |            |                 |           |                 |             |
|                                                                                                    | No evaluations found                                                                                                    |                        |                           |             |            |                 |           |                 |             |
|                                                                                                    |                                                                                                    | Dates ar               | e displayed in local time | (CET)       |            |                 |           |                 |             |

Figure 1: My PEC Evalations

You need to have a valid PEC in order to register a PEC evaluation. The evaluation candidate must have a SafeSeaNet navigator user account.

# **3 Register Assessor Evaluation**

## 3.1 Candidate

Find the evaluation candidate by his SafeSeaNet username.

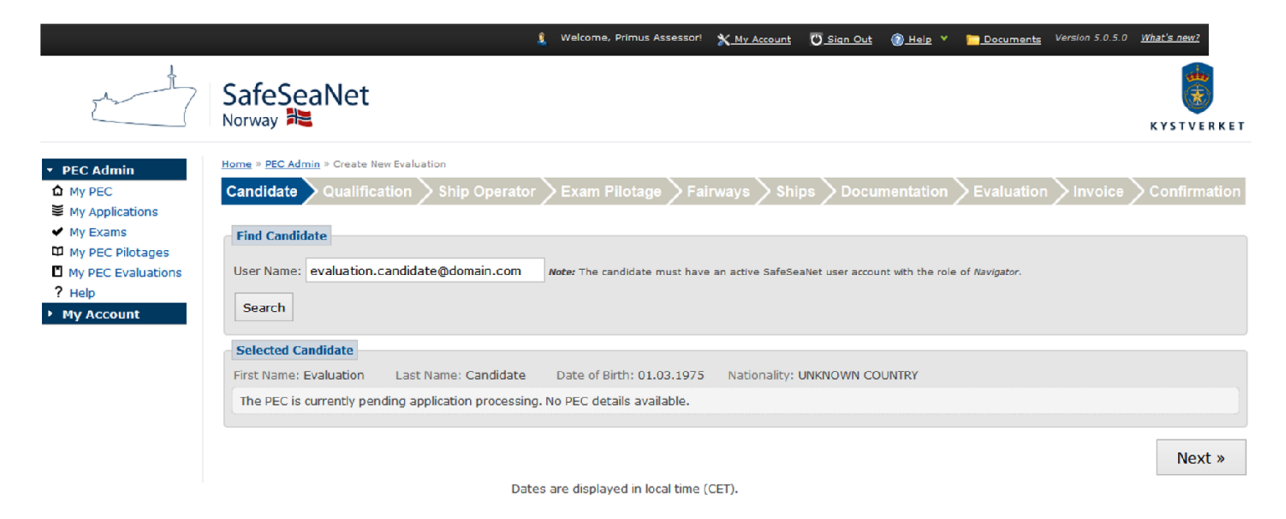

#### Figure 2: Find candidate

Click the Next button to proceed to the Qualification step.

## 3.2 Qualification

The candidate must fulfill at least one of the requirements listed in the Qualification step.

|                                                                                                    | 🤱 Welcome, Primus Assessori 🗙 <u>My Account</u> 😈 <u>Sign Out</u> 🛞 <u>Heip</u> Y 🚬 <u>Documents</u> Version 5.0.5.0 <u>What's news</u> ?                                                                                                    |
|----------------------------------------------------------------------------------------------------|----------------------------------------------------------------------------------------------------|
|                                                                                                    | SafeSeaNet                                                                                                    |
| PEC Admin     My PEC     My Applications     My Exams                                              | Home * PEC Admin * Create New Evaluation Candidate Qualification Ship Operator Exam Pilotage Fairways Ships Documentation Evaluation Invoice Confirmation Declare Candidate Qualifications                                                                                                    |
| <ul> <li>My PEC Pilotages</li> <li>My PEC Evaluations</li> <li>Help</li> <li>My Account</li> </ul> | One year seagoing service<br>At least one year of effective seagoing service, during the last five years, as officer in charge of the watch along the Norwegian coast, where the sailing covers<br>the fairways or areas in the certificate application, or                                                                                 |
|                                                                                                    | Cadet<br>During the last five years have undergone the cadet PEC regime for the fairways or areas included in the certificate application, or<br>At least 5 sailings                                                                                                    |
|                                                                                                    | In the previous 12 months completed at least five sailings each way in the fairways or areas included in the certificate application. The sailings have been conducted with the ship or ships for which the certificate application applies to, or with equivalent vessels. At least two sailings each way must have been made in the dark. |
|                                                                                                    | ☑ The candidate fulfills the requirements above                                                                                                    |
|                                                                                                    | « Previous Next »                                                                                                    |
|                                                                                                    | Dates are displayed in local time (CET).                                                                                                    |

#### Figure 3: Qualification

Mark the checkbox The candidate fulfills the requirements above. Click the Next button to proceed to the Ship Operator step.

### 3.3 Ship Operator

Select the ship operator you deliver evaluations on behalf of. Only ship operators approved by the Norwegian Coastal Administration will appear in the search results.

|                                                                                                    | 🤱 Walcome, Primus Assessori 🗙 <u>My Account</u> 💟 <u>Sign Out</u> 🌘 <u>Help</u> Y 📁 <u>Documants</u> Version 5.0.5.0 <u>What's new?</u>                                                                                                    |
|----------------------------------------------------------------------------------------------------|----------------------------------------------------------------------------------------------------|
| the state of the state of the s | SafeSeaNet                                                                                                    |
| PEC Admin     My PEC     My Applications     My Exams                                                                                                    | Home = PEC.Admin = Create New Evaluation<br>Candidate Qualification Ship Operator Exam Pilotage Fairways Ships Documentation Evaluation Invoice Confirmation                                                                                                    |
| My PEC Pilotages My PEC Evaluations Help My Account                                                                                                    | Please specify which ship operator the evaluation is performed for. Search Ship Operator: SHIP OPERATOR TEST COMPANY LTD Search                                                                                                    |
|                                                                                                    | Write: Search is restricted. Details           Ship Operator           Company Name:         ANOTHER SHIP OPERATOR TEST COMPANY LTD           Organization Not:         454545454           Customer No:         1499944                                                                                                    |
|                                                                                                    | Postal Code/City: 7045 Trondheim<br>Country: NORWAY                                                                                                    |
|                                                                                                    | When the contract of the contract of the cont |

#### Figure 4: Ship operator

Click the Next button to proceed to the Exam Pilotage step.

# 3.4 Exam Pilotage

Select the pilotage on which the exam was taken. Start by searching for the exam ship. The selected ship's pilotages on voyages with ETA within the last two weeks will appear (if any), ordered by voyage ETA.

|                                                                                             | SafoSoaNot                                                                                                    |                                                                                                  | 💈 Welcome, Primus Assessori                         | X My Account 🛛 Sign Out                                                  | () Help Documents Version 5.0.5.0 | What's new? |
|---------------------------------------------------------------------------------------------|----------------------------------------------------------------------------------------------------|--------------------------------------------------------------------------------------------------|-----------------------------------------------------|--------------------------------------------------------------------------|-----------------------------------|-------------|
|                                                                                             | Norway                                                                                                    |                                                                                                  |                                                     |                                                                          |                                   | KYSTVERKET. |
| My PEC My Applications My Exams My PEC Pilotages My PEC Evaluations Hy PEC Evaluations Help | Home > PEC Admin > Create Ne<br>Candidate Qualifica<br>The exam pilotage<br>Find Exam Pilotage<br>Start by searching for the | w Evaluation<br>tion Ship Operator<br>e must be a PEC pilotage wit<br>ship used during the exam. | Exam Pilotage Fairwa     Hoyage ETA no more than 14 | ys Ships Documen<br>days in the past.<br>ages will appear (if any), Sele | tation Evaluation Invoice         |             |
|                                                                                             | Shin Name:                                                                                                    | ship abea danny are exam                                                                         | Call Sign: FUNDIS                                   |                                                                          | Search                            |             |
|                                                                                             |                                                                                                    |                                                                                                  |                                                     |                                                                          |                                   | _           |
|                                                                                             | Pilotage Number                                                                                                    | <u>Voyage ETD</u>                                                                                | <u>Voyage EIA</u>                                   | Pilotage From                                                            | Pilotage To                       | Select      |
|                                                                                             | 1391039                                                                                                    | 07.12.2014 14:30                                                                                 | 12.12.2014 14:30                                    | Trondheim (NOTRD)                                                        | Oslo (NOOSL)                      | Select      |
|                                                                                             | Colocted Even Biletage                                                                                                    |                                                                                                  |                                                     |                                                                          |                                   |             |
|                                                                                             | Selected Exam Photage                                                                                                    | P TEST VESSEL Coll Sign: 1                                                                       | UNDIS INC. No: 0000000 (                            | France Toppinger: 000 Langth                                             | . 70                              |             |
|                                                                                             | Pilotage To: Oslo (NOO:<br>Voyage ETD: 07.12.2014<br>Voyage ETA: 12.12.2014<br>Pilotage No.: 1391039                         | (NOTRD)<br>SL)<br>14:30<br>14:30                                                                 | UND13 100100. 3535355 K                             | i uss i Millage. 999 – Lengui                                            | . 70                              |             |
|                                                                                             | Exam Details                                                                                                    |                                                                                                  |                                                     |                                                                          |                                   |             |
|                                                                                             | Enter the exam start time                                                                                                    | and whether the examination                                                                      | n happened during the day and                       | /or night.                                                               |                                   |             |
|                                                                                             | Exam start time: 09.                                                                                                    | 12.2014 14:30                                                                                    |                                                     |                                                                          |                                   |             |
|                                                                                             | Examination type(s): D                                                                                                    | ay<br>ight                                                                                       |                                                     |                                                                          |                                   |             |
|                                                                                             |                                                                                                    | Dates                                                                                            | are displayed in local time (CET)                   |                                                                          | « Previou                         | s Next »    |

#### Figure 5: Exam pilotage

Fill in Exam Start Time and whether it was a Day and/or Night exam.

Click the Next button to proceed to the Fairways step.

#### 3.5 Fairways

Only fairways from the menu to the left can be selected. The list contains collections of segments for predefined exam sets and common choices.

You (the assessor) can only select fairways that are granted or expiring on your PEC.

You will be required to provide documentation for the candidate's experience in the selected fairways in a later step.

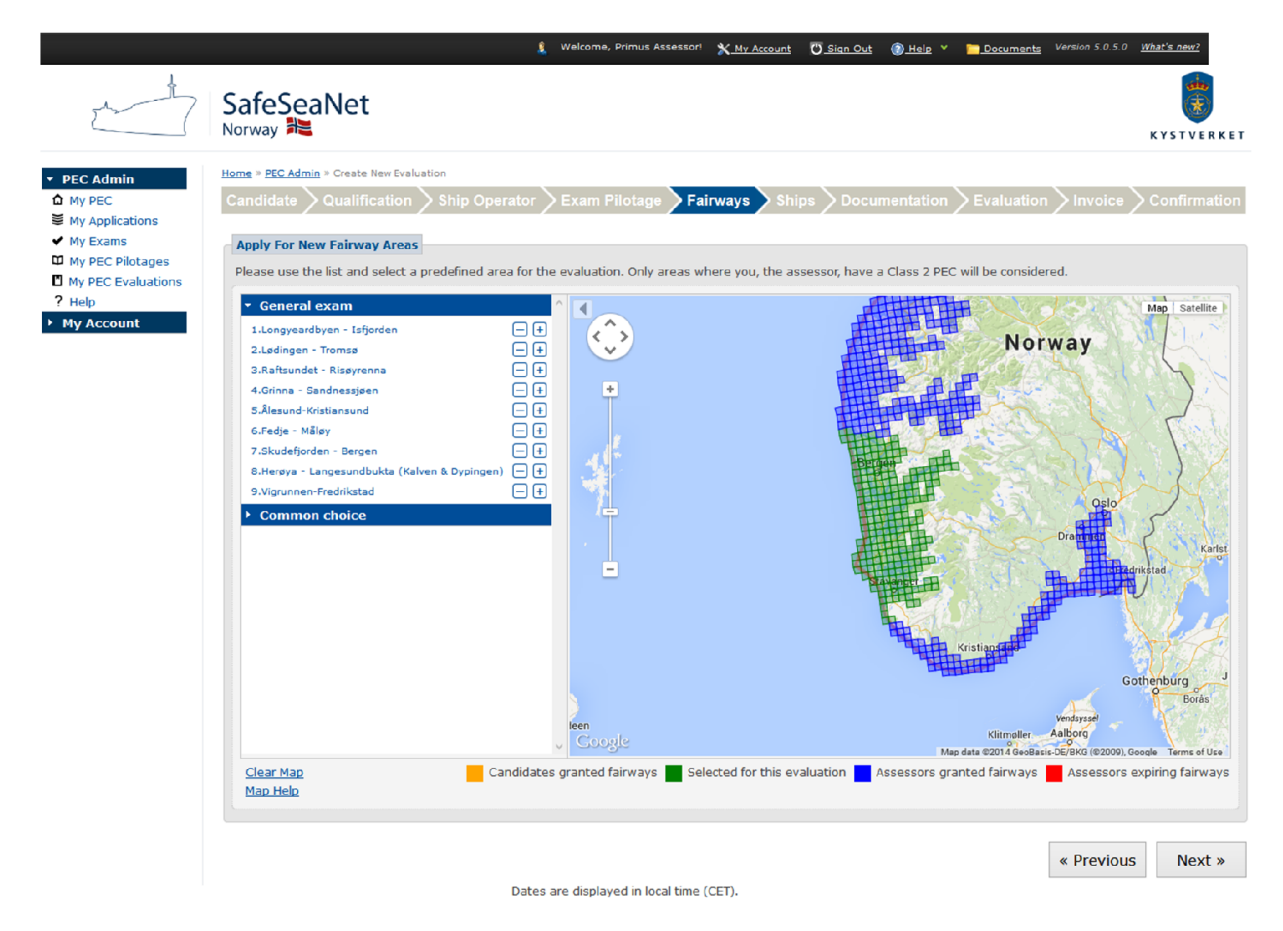

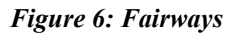

The segments in the map are colored:

- GREEN Fairways selected for the evaluation.
- BLUE Assessor's granted fairways. Can be selected.
- **RED** Assessor's expiring fairways. Can be selected.
- ORANGE Candidate's granted fairways. Cannot be selected.

To undo all selections, click "Reset map" at the bottom left.

You can hide the list to the left of the map by clicking the arrow at the top left of the map.

When you have finished your selection, click the Next button to proceed to the Ships step.

#### 3.6 Ships

| nin minimi ikations  mis  pilotages Evaluation Ships In Evaluation The exam ship is automatically added and cannot be removed:  + Ship Name: FUNDATOR TEST VESSEL Call Sign: FUNDIS IMO No: 9999999 Gross Tonnage: 999 Length: 70 Additional ships:  Filag Ship Name Call Sign IMO No Gross Tonnage Length Actions  additional ships can be added, e.g. ships similar to the exam ship.  Ship Name: Edda Call Sign: IMO No: Search Unable to find year ship?  Filag Ship Name Call Sign: IMO No: Search Unable to find year ship?  Filag Ship Name Call Sign: IMO No: Search Unable to find year ship?  Filag Ship Name Call Sign: IMO No: Search Unable to find year ship?  Filag Ship Name Call Sign: IMO No: Search Unable to find year ship?  Filag Ship Name Call Sign: IMO No: Search Unable to find year ship?  Filag Ship Name Call Sign: IMO No: Search Unable to find year ship?  Filag Ship Name Call Sign: IMO No: Search Unable to find year ship?  Filag Ship Name Call Sign: IMO No: Search Unable to find year ship?  Filag Ship Name Call Sign: IMO No: Search Unable to find year ship?  Filag Ship Name Call Sign 1MO No Gross Tonnage Length Actions  Filag Ship Name Call Sign: IMO No: Search Unable to find year ship?  Filag Ship Name Call Sign 1MO No Gross Tonnage Length Actions  Filag Ship Name Call Sign 1MO No Gross Tonnage Length Actions  Filag Ship Name Call Sign 1MO No Gross Tonnage Length Actions  Filag Call Sign 200 Add to evaluation  Filag EDDA FIDES 9HA2357 9456290 20382 130 Add to evaluation  File EDDA FIDES 9HA2357 9456290 20382 130 Add to evaluation  File EDDA FIDES 9HA2357 9456290 20382 130 Add to evaluation  File EDDA FIDES 9HA2357 9456290 20382 130 Add to evaluation  File EDDA FIDE LCOB 9H02357 9456290 20382 130 Add to evaluation  File EDDA FIDE LCOB 9409730 3693 85,8 Add to evaluation  File EDDA FRENDE LCOB 9409730 3693 85,8 Add to evaluation  File EDDA FRENDE LCOB 9409730 3693 85,8 Add to evaluation  File EDDA FRENDE LCOB 9409730 3693 85,8 Add to evaluation  File EDDA FRENDE LCOB 9409730 3693 85,8 Add to evaluation  File EDDA FREND                                                                                         |             |                                                                                                    |                                                                                                    |                                                                                                    |                                                                                                    |                                                                                                    |                                                                                                    |                                                                                                    | KTSIVE                                                                                       |
|----------------------------------------------------------------------------------------------------|-------------|----------------------------------------------------------------------------------------------------|----------------------------------------------------------------------------------------------------|----------------------------------------------------------------------------------------------------|----------------------------------------------------------------------------------------------------|----------------------------------------------------------------------------------------------------|----------------------------------------------------------------------------------------------------|----------------------------------------------------------------------------------------------------|----------------------------------------------------------------------------------------------|
| Instructions       Ships In Evaluation         Pilotages       Evaluation         The exam ship is automatically added and cannot be removed:       Image: FUNDATOR TEST VESSEL       Call Sign: FUNDIS       IMO No: 9999999       Gross Tonnage: 999       Length       Actions         Dent       Additional ships:       Image: FUNDATOR TEST VESSEL       Call Sign       IMO No: Gross Tonnage       Length       Actions         Additional ships:       EDDA FJORD       LALY       9246114       5886       98,16       Remove from evaluation         Additional ships can be added, e.g. ships similar to the exam ship.       Ship Name: Edda       Call Sign:       IMO No:       Search       Unable to find your ship?         Ship Name:       Edda       Call Sign       IMO No       Gross Tonnage       Length       Actions         Flag       Ship Name:       Edda       Call Sign       IMO No       Search       Unable to find your ship?         Citck here to create a new ship       Gall Sign       IMO No       Gross Tonnage       Length       Actions         Flag       Ship Name:       Edda       IMM No       Search       Unable to find your ship?         Citck here to create a new ship       Gall Sign       IMO No       Gross Tonnage       Length       Actions                                                                                                    | min<br>S    | Home » PEC Ad<br>Candidate                                                                                                    | d <u>min</u> » Create New Evaluation Qualification S                                                                                                    | hip Operator >Exa                                                                                                    | um Pilotage > Fa                                                                                                    | airways Ships                                                                                                    | Documentation > I                                                                                                    | Evaluation > Invoice                                                                                                    | Confirma                                                                                     |
| Pilotages       The exam ship is automatically added and cannot be removed:         Image: Ship Name: FUNDATOR TEST VESSEL       Call Sign: FUNDIS       IMO No: 9999999       Gross Tonnage: 999       Length       Actions         Additional ships:       EDDA FJORD       LALY       9246114       5886       98,16       Remove from evaluation         Additional ships:       Additional ships can be added, e.g. ships similar to the exam ship.       IMO No:       Search       Optional chind your ship?         Ship Name:       Edda       Call Sign:       IMO No:       Search       Optional chind your ship?         Flag       Ship Name:       Edda       Gall Sign:       IMO No:       Search       Optional chind your ship?         Flag       Ship Name:       Edda       Gall Sign:       IMO No:       Search       Optional chind your ship?         Flag       Ship Name:       Edda       JWMZ       936948       9464       108,7       Addito evaluation         Ship Cance       EDDA FAUNA       JWMZ       936948       9464       108,7       Addito evaluation         Edda       JUMZ       9368948       9464       108,7       Addito evaluation         Ship Cance       EDDA FAUNA       JUMZ       9368380       6074       95       Add to eval                                                                                                    | ms          | Ships In E                                                                                                    | valuation                                                                                                    |                                                                                                    |                                                                                                    |                                                                                                    |                                                                                                    |                                                                                                    |                                                                                              |
| Evaluations       Image: FUNDATOR TEST VESSEL       Call Sign: FUNDIS       IMO No: 9999999       Gross Tonnage: 999       Length       Actions         Additional ships:       Ship Name:       Call Sign       IMO No       Gross Tonnage       Length       Actions         Image: Construction of the state ship:       Ship Name:       Call Sign:       98,16       Remove from evaluation         Additional ships:       Call Sign:       IMO No:       Search       Unable to find your ship?         Additional ships can be added, e.g. ships similar to the exam ship.       Ship Name:       Call Sign:       IMO No:       Search       Unable to find your ship?         Flag       Ship Name:       Call Sign:       IMO No:       Search       Unable to find your ship?         Image: Edda       Call Sign:       IMO No:       Search       Unable to find your ship?         Image: Edda       JWMZ       936948       9464       108,7       Add to evaluation         Image: Edda FIDES       9HA2357       9456290       20382       130       Add to evaluation         Image: Edda FIDES       9HA2357       9456290       20382       130       Add to evaluation         Image: Edda FIDES       9HA2357       9456290       20382       6074       95       Add to evaluation </td <td>Pilotages</td> <td>The exam</td> <td>ship is automatically addee</td> <td>d and cannot be remove</td> <td>ed:</td> <td></td> <td></td> <td></td> <td></td>                                                                                                    | Pilotages   | The exam                                                                                                    | ship is automatically addee                                                                                                    | d and cannot be remove                                                                                                    | ed:                                                                                                    |                                                                                                    |                                                                                                    |                                                                                                    |                                                                                              |
| Additional ships:<br>Additional ships:<br>Additional ships:<br>Additional ships:<br>Additional ships:<br>Additional ships:<br>Additional ships:<br>Additional ships:<br>Additional ships can be added, e.g. ships similar to the exam ship.<br>Ship Name: Edda<br>Call Sign:<br>IMO No:<br>Search Unable to find your ship?<br>Cick here to create a new ship<br>Flag Ship Name Call Sign IMO No Gross Tonnage Length Actions<br>Flag Ship Name Call Sign:<br>IMO No:<br>Search Unable to find your ship?<br>Cick here to create a new ship<br>Flag Ship Name Call Sign IMO No Gross Tonnage Length Actions<br>Flag Ship Name Call Sign IMO No Gross Tonnage Length Actions<br>Flag Ship Name Call Sign IMO No Gross Tonnage Length Actions<br>Flag Ship Name Call Sign IMO No Gross Tonnage Length Actions<br>Flag Ship Name Call Sign Mare Call Sign ON No Gross Tonnage Length Actions<br>Flag Ship Name Call Sign IMO No Gross Tonnage Length Actions<br>Flag Ship Name Call Sign ON NO Gross Tonnage Length Actions<br>Flag Ship Name Call Sign ON NO Gross Tonnage Length Actions<br>Flag Ship Name Call Sign ON NO Gross Tonnage Length Actions<br>Flag Ship Name Call Sign ON NO Gross Tonnage Length Actions<br>Flag Ship Name Call Sign ON NO Gross Tonnage Length Actions<br>Flag Ship Name Call Sign ON NO Gross Tonnage Length Actions<br>Flag Ship Name Call Sign ON NO Gross Tonnage Length Actions<br>Flag Ship Name Call Sign ON NO Gross Tonnage Length Actions<br>Flag Con FRUMA JWMZ 9368948 9464 108,7 Add to evaluation<br>Flag EDDA FROM LMER 9273662 4505 84,7 Add to evaluation<br>Flag EDDA FRAM LINVQ 9356995 3706 85,8 Add to evaluation<br>Flag EDDA FREYA LDOC 9000625 3000 87,1 Add to evaluation<br>Flag EDDA FREYA LDOC 9000625 3000 87,1 Add to evaluation<br>Flag EDDA FREYA LDOC 9000625 3000 87,1 Add to evaluation<br>Flag EDDA FREYA LDOC 9000625 3000 87,1 Add to evaluation<br>Flag EDDA FREYA LDOC 9000625 3000 87,1 Add to evaluation<br>Flag EDDA FREYA LDOC 9000625 3000 87,1 Add to evaluation<br>Flag EDDA FREYA LDOC 9000625 3000 87,1 Add to evaluation<br>Flag EDDA FREYA LDOC 9000625 3000 87,1 Add to evaluation<br>Flag EDDA FREYA LDOC 9000625 3000 87,1 Add to | Evaluations | L Chin                                                                                                    | Name: EUNDATOR TEET VE                                                                                                    | Coll Sign: FUNE                                                                                                    | NE INO No: 0000                                                                                                    |                                                                                                    | 00 Longth: 70                                                                                                    |                                                                                                    |                                                                                              |
| Additional ships:         Flag       Ship Name       Call Sign       IMO No       Gross Tonnage       Length       Actions         Image: EDDA FJORD       LALY       9246114       5886       98,16       Remove from evaluation         Additional ships       Additional ships can be added, e.g. ships similar to the exam ship.       Strip Name:       Edda       Call Sign:       IMO No:       Search       Unable to find your ship?<br>Citck here to create a new ship         Flag       Ship Name       Call Sign:       IMO No       Gross Tonnage       Length       Actions         Flag       Ship Name       Call Sign:       IMO No:       Search       Unable to find your ship?<br>Citck here to create a new ship         Flag       Ship Name       Call Sign:       IMO No       Gross Tonnage       Length       Actions         Image: EDDA FAUNA       JWMZ       936948       9464       108,7       Add to evaluation         Image: EDDA FIDES       9HA2357       9456290       20382       130       Add to evaluation         Image: EDDA FIORA       LAW       9366380       6074       95       Add to evaluation         Image: EDDA FRAM       LNVQ       936695       3706       85,8       Add to evaluation         Image: EDDA FREYA                                                                                                    | ount        | and ship                                                                                                    | Name. FORDATOR TEST VE                                                                                                    | Call Sign. PONE                                                                                                    | 715 INO NO. 9999                                                                                                    | 999 Gloss formage, 9                                                                                                    | 55 Lengui. 70                                                                                                    |                                                                                                    |                                                                                              |
| Hay     Ship hame     Call Sign     Monto     Gloss formage     Length     Actions       Add Ships     Additional ships can be added, e.g. ships similar to the exam ship.     Skip Name:     Edda     Call Sign:     IMO No:     Search     Unable to find your ship?<br>Cick here to create a new ship       Flag     Ship Name:     Edda     Call Sign:     IMO No:     Search     Unable to find your ship?<br>Cick here to create a new ship       Flag     Ship Name:     EdDa FAUNA     JWMZ     9368948     9464     108,7     Add to evaluation       Image:     EDDA FJORA     LAW     9368948     9464     108,7     Add to evaluation       Image:     EDDA FLORA     LAW     9368380     6074     95     Add to evaluation       Image:     EDDA FRON     LMER     9273662     4505     84,7     Add to evaluation       Image:     EDDA FRAM     LNVQ     936995     3706     85,8     Add to evaluation       Image:     EDDA FRAM     LNVQ     936930     3693     85,8     Add to evaluation       Image:     EDDA FRAM     LNVQ     936930     3693     85,8     Add to evaluation       Image:     EDDA FRAM     LNVQ     936930     3693     85,8     Add to evaluation       Image:     EDDA FR                                                                                                    |             | Additional                                                                                                    | ships:                                                                                                    | Call Cian                                                                                                    |                                                                                                    | Creas Tappage                                                                                                    | Longth                                                                                                    | Actions                                                                                                    |                                                                                              |
| Add Ships       Additional ships can be added, e.g. ships similar to the exam ship.       Ship Name:     Edda     Call Sign:     IMO No:     Search     Unable to find your ship?<br>Chick here to create a new ship.       Flag     Ship Name:     EdDA FAUNA     JWMZ     9368948     9464     108,7     Add to evaluation       Image: EdDA FAUNA     JWMZ     9368948     9464     108,7     Add to evaluation       Image: EdDA FAUNA     JWMZ     9368948     9464     108,7     Add to evaluation       Image: EdDA FAUNA     JWMZ     9368948     6074     95     Add to evaluation       Image: EdDA FLORA     LAJW     9386380     6074     95     Add to evaluation       Image: EdDA FRONN     LMER     9273662     4505     84,7     Add to evaluation       Image: EdDA FRAM     LNVQ     9356995     3706     85,8     Add to evaluation       Image: EdDA FRAM     LNVQ     9356930     3693     85,8     Add to evaluation       Image: EdDA FREYA     LDOC     900625     3000     87,1     Add to evaluation       Image: EdDA FRIGG     LNGF     9127320     2898     84     Add to evaluation                                                                                                    |             | Flag                                                                                                    | EDDA EIORD                                                                                                    |                                                                                                    | 46114 588                                                                                                    | Gross Tonnage                                                                                                    | 98.15                                                                                                    | Remove from ev:                                                                                                    | aluation                                                                                     |
| Add Ships         Additional ships can be added, e.g. ships similar to the exam ship.         Ship Name: Edda       Call Sign:       IMO No:       Search: Unable to Find your ship?<br>Click here to create a new ship         Flag       Ship Name       Call Sign:       IMO No:       Search: Unable to Find your ship?<br>Click here to create a new ship         EDDA FAUNA       JWO NO       Gross Tonnage       Length       Actions         Image: EDDA FAUNA       JWMZ       9368948       9464       108,7       Add to evaluation         Image: EDDA FIDES       9HA2357       9456290       20382       130       Add to evaluation         Image: EDDA FIDES       9HA2357       9456290       20382       130       Add to evaluation         Image: EDDA FIDES       9HA2357       9456290       20382       130       Add to evaluation         Image: EDDA FIDES       9HA2357       9456290       20382       84,7       Add to evaluation         Image: EDDA FRAM       UNVQ       936936       3706       85,8       Add to evaluation         Image: EDDA FREYA       LOCC       900625       3000       87,1       Add to evaluation                                                                                                    |             |                                                                                                    |                                                                                                    |                                                                                                    |                                                                                                    |                                                                                                    |                                                                                                    |                                                                                                    |                                                                                              |
| HagShip kameCall signLink (NoCricks formageLengthAct doesEDDA FAUNAJWMZ93669489464108,7Add to evaluationEDDA FIDES9HA2357945629020382130Add to evaluationEDDA FLORALAJW9386380607495Add to evaluationEDDA FONNLMER9273662450584,7Add to evaluationEDDA FRAMLNVQ9366995370685,8Add to evaluationEDDA FRAMLNQC936930369385,8Add to evaluationEDDA FREYALOCA900625300087,1Add to evaluationEDDA FRIGGLNGF9127320289884Add to evaluation                                                                                                    |             | Additional<br>Ship Name                                                                                                    | ships can be added, e.g. s<br>: Edda                                                                                                    | hips similar to the exam<br>Call Si                                                                                                | n ship.<br>gn:                                                                                                    | IMO No:                                                                                                    | Search d                                                                                                    | nable to find your ship?<br>lick here to create a new ship                                                                                                  | ,                                                                                            |
| Image: Dot Finder     Discorption     Discorption     Discorption     Discorption       Image: Dot Finder     Discorption     Discorption     Discorption     Discorption       Image: Dot Finder     Discorption     Discorption     Discorption     Discorption       Image: Dot Finder     LDA Finder     Discorption     Discorption     Discorption     Discorption       Image: Dot Finder     LDA Finder     Discorption     Discorption     Discorption     Discorption       Image: Dot Finder     LDA Finder     Discorption     Discorption     Discorption     Discorption       Image: Dot Finder     LDA Finder     Discorption     Discorption     Discorption     Discorption       Image: Dot Finder     LDA Finder     Discorption     Discorption     Discorption     Discorption       Image: Dot Finder     LDA Finder     Discorption     Discorption     Discorption     Discorption       Image: Dot Finder     LDA Finder     Discorption     Discorption     Discorption     Discorption       Image: Dot Finder     LDA Finder     Discorption     Discorption     Discorption     Discorption       Image: Dot Finder     LDA Finder     Discorption     Discorption     Discorption     Discorption       Image: Dot Finder     LDA Finder     Discor                                                                                                    |             | Additional<br>Ship Name                                                                                                    | ships can be added, e.g. s<br>: Edda                                                                                                    | hips similar to the exam                                                                                                    | n ship.<br>gn:                                                                                                    | IMO No:                                                                                                    | Search d                                                                                                    | nable to find your ship?<br>lick here to create a new ship                                                                                                  | 2                                                                                            |
| Image: Construction         LAJW         3986380         6074         95         Add to evaluation           Image: Construction         EDDA FONN         LMER         9273662         4505         84,7         Add to evaluation           Image: Construction         EDDA FONN         LMER         9273662         4505         84,7         Add to evaluation           Image: Construction         EDDA FRAM         LNVQ         936695         3706         85,8         Add to evaluation           Image: Construction         EDDA FRENDE         LCOB         9409730         3693         85,8         Add to evaluation           Image: Construction         EDDA FREYA         LDOC         900625         3000         87,1         Add to evaluation           Image: Construction         EDDA FRIGG         LNGF         9127320         2898         84         Add to evaluation                                                                                                    |             | Additional<br>Ship Name<br>Flag                                                                                                | ships can be added, e.g. s<br>: Edda<br>Ship Name                                                                                                    | hips similar to the exam                                                                                                    | n ship.<br>gn:<br>IMO No<br>9368948                                                                                                    | IMO No:<br>Gross Tonna<br>9464                                                                                                   | Search U                                                                                                    | nable to find your ship?<br>lick here to create a new ship<br>h ACt                                                                                         | ions<br>valuation                                                                            |
| Image: BDDA FONN         LMER         9273662         4505         84,7         Add to evaluation           Image: BDDA FRAM         LNVQ         9356995         3706         85,8         Add to evaluation           Image: BDDA FRAM         LNVQ         9356995         3706         85,8         Add to evaluation           Image: BDDA FRENDE         LCOB         9409730         3693         85,8         Add to evaluation           Image: BDDA FREYA         LDOC         900625         3000         87,1         Add to evaluation           Image: BDDA FRIGG         LNGF         9127320         2898         84         Add to evaluation                                                                                                    |             | Additional<br>Ship Name                                                                                                    | ships can be added, e.g. s<br>: Edda<br>Ship Name<br>EDDA FAUNA<br>EDDA FIDES                                                                                                    | hips similar to the exam<br>Call Si<br>Call Sign<br>JWMZ<br>9HA2257                                                                | n ship.<br>gn:<br><u>IMO No</u><br>9368948<br>9456290                                                                                                    | IMO No:<br>Gross Tonn:<br>9464<br>20382                                                                                          | Search d<br>age Lengt<br>108,7<br>130                                                                                                    | nable to find your ship?<br>lick here to create a new shir<br>h Act<br>Add to e<br>Add to e                                                                 | ions<br><u>valuation</u><br>valuation                                                        |
| Image: BDDA FRAM         LNVQ         9356995         3706         85,8         Add to evaluation           Image: BDDA FRENDE         LCOB         9409730         3693         85,8         Add to evaluation           Image: BDDA FRENDE         LCOB         9409730         3693         85,8         Add to evaluation           Image: BDDA FREYA         LDOC         900625         3000         87,1         Add to evaluation           Image: BDDA FRIGG         LNGF         9127320         2898         84         Add to evaluation                                                                                                    |             | Additional<br>Ship Name                                                                                                    | ships can be added, e.g. s<br>Edda<br>EDDA FAUNA<br>EDDA FIDES<br>EDDA FIDES<br>EDDA FIDERA                                                                                                  | hips similar to the exam<br>Call Si<br>JWMZ<br>9HA2357<br>LAJW                                                                     | n ship.<br>gn:<br>9368948<br>9456290<br>9386380                                                                                                    | IMO No:<br>Gross Tonna<br>9464<br>20382<br>6074                                                                                  | Search U<br>age Lengti<br>108,7<br>130<br>95                                                                                                    | nable to find your ship?<br>lick here to create a new shir<br>Add to e<br>Add to e<br>Add to e                                                              | 2<br>ions<br><u>valuation</u><br><u>valuation</u><br>valuation                               |
| Image: BDDA FRENDE         LCOB         9409730         3693         85,8         Add to evaluation           Image: BDDA FREYA         LDOC         900625         3000         87,1         Add to evaluation           Image: BDDA FREYA         LNGF         9127320         2898         84         Add to evaluation                                                                                                    |             | Additional<br>Ship Name                                                                                                    | ships can be added, e.g. s<br>Edda<br>EDDA FAUNA<br>EDDA FIDES<br>EDDA FLORA<br>EDDA FLORA<br>EDDA FONN                                                                                      | hips similar to the exam<br>Call Sign<br>JWMZ<br>9HA2357<br>LAJW<br>LMER                                                           | n ship.<br>gn:<br>9368948<br>9456290<br>9386380<br>9273662                                                                                                    | IMO No:<br>9464<br>20382<br>6074<br>4505                                                                                         | Search         U           age         Lengt           108,7         130           95         84,7                                                                                  | nable to find your ship?<br>Itck here to create a new shir<br>Add to e<br>Add to e<br>Add to e<br>Add to e                                                  | e<br>ions<br>valuation<br>valuation<br>valuation<br>valuation                                |
| Image: SDA FREYA         LDOC         9000625         3000         87,1         Add to evaluation           Image: SDA FRIGG         LNGF         9127320         2898         84         Add to evaluation                                                                                                    |             | Additional<br>Ship Name<br>Flag                                                                                                | ships can be added, e.g. s<br>Edda<br>EDDA FAUNA<br>EDDA FIDES<br>EDDA FLORA<br>EDDA FRONN<br>EDDA FRONN                                                                                     | hips similar to the exam<br>Call Sign<br>JWMZ<br>9HA2357<br>LAJW<br>LMER<br>LNVQ                                                   | IMO No           9368948           9456290           9386380           9273662           9356995                                                                                          | IMO No:           9464           20382           6074           4505           3706                                              | Search         U           age         Lengt           108,7         130           95         84,7           85,8         85,8                                                      | nable to find your ship?<br>Itck here to create a new shir<br>Add to e<br>Add to e<br>Add to e<br>Add to e<br>Add to e<br>Add to e                          | tions<br>valuation<br>valuation<br>valuation<br>valuation<br>valuation                       |
| EDDA FRIGG LNGF 9127320 2898 84 Add to evaluation                                                                                                    |             | Additional<br>Ship Name<br>Flag                                                                                                | ships can be added, e.g. s<br>Edda<br>EDDA FAUNA<br>EDDA FIDES<br>EDDA FLORA<br>EDDA FLORA<br>EDDA FONN<br>EDDA FRAM<br>EDDA FRENDE                                                          | hips similar to the exam<br>Call Si<br>Call Sign<br>JWMZ<br>9HA2357<br>LAJW<br>LMWR<br>LMWR<br>LNVQ<br>LCOB                        | IMO No           9368948           9456290           9386380           92386380           9238628           937862           9386380           927362           9356995           9409730 | IMO No:           9464           20382           6074           4505           3706           3693                               | Search         U           age         Lengti           108,7         130           95         84,7           85,8         85,8                                                     | nable to find your ship?<br>Itck here to create a new shir<br>Add to e<br>Add to e<br>Add to e<br>Add to e<br>Add to e<br>Add to e<br>Add to e              | ions<br>valuation<br>valuation<br>valuation<br>valuation<br>valuation<br>valuation           |
|                                                                                                    |             | Additional<br>Ship Name<br>Flag                                                                                                | ships can be added, e.g. s<br>Edda<br>EDDA FAUNA<br>EDDA FIDES<br>EDDA FLORA<br>EDDA FLORA<br>EDDA FRAM<br>EDDA FRAM<br>EDDA FRENDE<br>EDDA FRENDE<br>EDDA FRENDE                            | hips similar to the exam<br>Call Si<br>UMMZ<br>9HA2357<br>LAJW<br>LMER<br>LMVQ<br>LCOB<br>LDOC                                     | IMO No           9366948           9456290           9386380           9273662           9356995           949730           9400625                                                       | IMO No:           9464           20382           6074           4505           3706           3693           3000                | Search         U           age         Lengti           108,7         130           95         84,7           85,8         85,8           87,1         87,1                         | nable to find your ship?<br>lick here to create a new shin<br>Add to e<br>Add to e<br>Add to e<br>Add to e<br>Add to e<br>Add to e<br>Add to e<br>Add to e  | ions<br>valuation<br>valuation<br>valuation<br>valuation<br>valuation<br>valuation           |
|                                                                                                    |             | Additional<br>Ship Name                                                                                                    | ships can be added, e.g. s<br>Edda<br>EDDA FAUNA<br>EDDA FIDES<br>EDDA FLORA<br>EDDA FRONN<br>EDDA FRAM<br>EDDA FRENDE<br>EDDA FREYA<br>EDDA FREYA<br>EDDA FRIGG                             | hips similar to the exam<br>Call Si<br>JWMZ<br>9HA2357<br>LAJW<br>LMER<br>LNVQ<br>LCOB<br>LDOC<br>LNGF                             | IMO No           9368948           9455290           9386380           9273662           9356995           9409730           900625           9127320                                     | IMO No:           9464           20382           6074           4505           3706           3693           3000           2898 | Search         U           age         Lengti           108,7         130           95         84,7           85,8         85,8           85,8         87,1           84         84 | nable to find your ship?<br>lick here to create a new shift<br>Add to e<br>Add to e<br>Add to e<br>Add to e<br>Add to e<br>Add to e<br>Add to e<br>Add to e | valuation<br>valuation<br>valuation<br>valuation<br>valuation<br>valuation<br>valuation      |
| Candidate's Granted Ships                                                                                                    |             | Additional<br>Ship Name<br>Flag<br>S<br>S<br>S<br>S<br>S<br>S<br>S<br>S<br>S<br>S<br>S<br>S<br>S<br>S<br>S<br>S<br>S<br>S<br>S | ships can be added, e.g. s<br>Edda<br>EDDA FAUNA<br>EDDA FIDES<br>EDDA FLORA<br>EDDA FLORA<br>EDDA FRONN<br>EDDA FRONN<br>EDDA FROM<br>EDDA FRENDE<br>EDDA FREYA<br>EDDA FREYA<br>EDDA FREYA | hips similar to the exam<br>call Si<br><u>Call Sign</u><br>JWMZ<br>9HA2357<br>LAJW<br>LMER<br>LMER<br>LOVQ<br>LCOB<br>LDOC<br>LNCF | IMO No       9368948       9456290       9386380       9273662       9356995       9409730       9000625       9127320                                                                    | IMO No:           9464           20382           6074           4505           3706           3693           3000           2898 | Search         U           age         Lengtt           108,7         130           95         84,7           85,8         85,8           87,1         84                           | nable to find your ship?<br>It's here to create a new shirt<br>Add to e<br>Add to e<br>Add to e<br>Add to e<br>Add to e<br>Add to e<br>Add to e             | a<br>valuation<br>valuation<br>valuation<br>valuation<br>valuation<br>valuation<br>valuation |

#### Figure 7: Ships

In the Ships step you can administer the ships added to the candidate's PEC. Only ships shorter than 100 meters can be added.

#### 3.6.1 Apply for new ship

You can search by Ship Name, Call Sign or IMO number. Click the Add to evaluation link to add any ship from the search result. You can remove a ship from the evaluation by clicking the Remove from evaluation link.

If you can't find your ship you can create it by clicking the Click here to create a new ship link. The link will only appear after you have made a search attempt.

|                                                    |                                        |                       |                                            | 🤱 Wek                                                                                                    | come, Seventh Navigat | or! <u>X My Account</u> | 🕐 <u>Sign Out</u> 👔 | Help Y 🛅 Do | cuments Version 5.0.5.0 What's n                  |
|----------------------------------------------------|----------------------------------------|-----------------------|--------------------------------------------|----------------------------------------------------------------------------------------------------|-----------------------|-------------------------|---------------------|-------------|---------------------------------------------------|
| 1 th                                               | SafeSe                                 | aNet                  |                                            | Create new ch                                                                                                    | la la                 |                         |                     | *           |                                                   |
|                                                    | Norway 불                               |                       |                                            | Ship Registr                                                                                                    | ation                 |                         |                     | _           | KYSTVERK                                          |
| PEC Admin<br>My PEC<br>My Applications<br>My Exams | Home » PEC Ad<br>Pilotage<br>Qualifica | Exemption             | ication<br>On Certificate<br>ips And Trick | Ship Name:<br>IMO No:<br>Call Sign:                                                                                                    |                       |                         |                     | onfirmati   | ion                                               |
| D My PEC Pilotages                                 | Apply for                              | new Ship              |                                            | MMSI No:                                                                                                    |                       |                         |                     |             |                                                   |
| My Account                                         | Ship Name                              | : Edda                |                                            | Ship Type:                                                                                                    | Unknown               | <b>v</b>                |                     | arch Unable | e to find your ship?<br>Here to create a new ship |
|                                                    | ShipIC                                 | ) Flag                | Ship Na                                    | Gross Tonnage:                                                                                                    |                       |                         |                     | Length      | Actions                                           |
|                                                    | 351693                                 |                       | EDDA FIDES                                 | Length:                                                                                                    | m                     | Unknown                 | $\checkmark$        | 30          | Add to application                                |
|                                                    | 294273                                 | 12                    | EDDA FJORD                                 |                                                                                                    |                       |                         |                     | 3,16        | Add to application                                |
|                                                    | 339421                                 | -                     | EDDA FLORA                                 | Breadth:                                                                                                    | m                     | Unknown                 |                     | 5           | Add to application                                |
|                                                    | 298701                                 | 1                     | EDDA FONN                                  | Draught:                                                                                                    | m                     |                         |                     | 4,7         | Add to application                                |
|                                                    | 311296                                 | -                     | EDDA FRAM                                  | 11-l-http://www.com/architecture/architecture/architect |                       |                         |                     | 5,8         | Add to application                                |
|                                                    | 343549                                 | 12                    | EDDA FRENDE                                | Height:                                                                                                    | m                     |                         |                     | 5,8         | Add to application                                |
|                                                    | 252441                                 |                       | EDDA FREYA                                 |                                                                                                    | Create Cancel         |                         |                     | 7,1         | Add to application                                |
|                                                    | 269066                                 | 8                     | EDDA FRIGG                                 |                                                                                                    |                       |                         |                     | 4           | Add to application                                |
|                                                    | Ships In /                             | Application<br>Ship I | Name C                                     | Call Sign II                                                                                                    | MO No                 | Gross Tonnage           | Length              |             | Actions                                           |
|                                                    | :=                                     | EDDA FAUN             | AWK AI                                     | Z 9368                                                                                                    | 948 9464              |                         | 108,7               | Rer         | move from application                             |
|                                                    | Granted S                              | Ships                 |                                            |                                                                                                    |                       |                         |                     |             |                                                   |
|                                                    | No grante                              | ed ships              |                                            |                                                                                                    |                       |                         |                     |             |                                                   |
|                                                    | Open Tips &                            | Tricks                |                                            |                                                                                                    |                       |                         |                     |             | Denter Net                                        |

Figure 8: Create New Ship

When registering a new ship the following fields are required: Ship Name, IMO no, Call Sign and Length. After entering the information, click the Create button to register the ship with your application. The newly registered ship is subject to verification by SafeSeaNet Norway.

## 3.7 Documentation

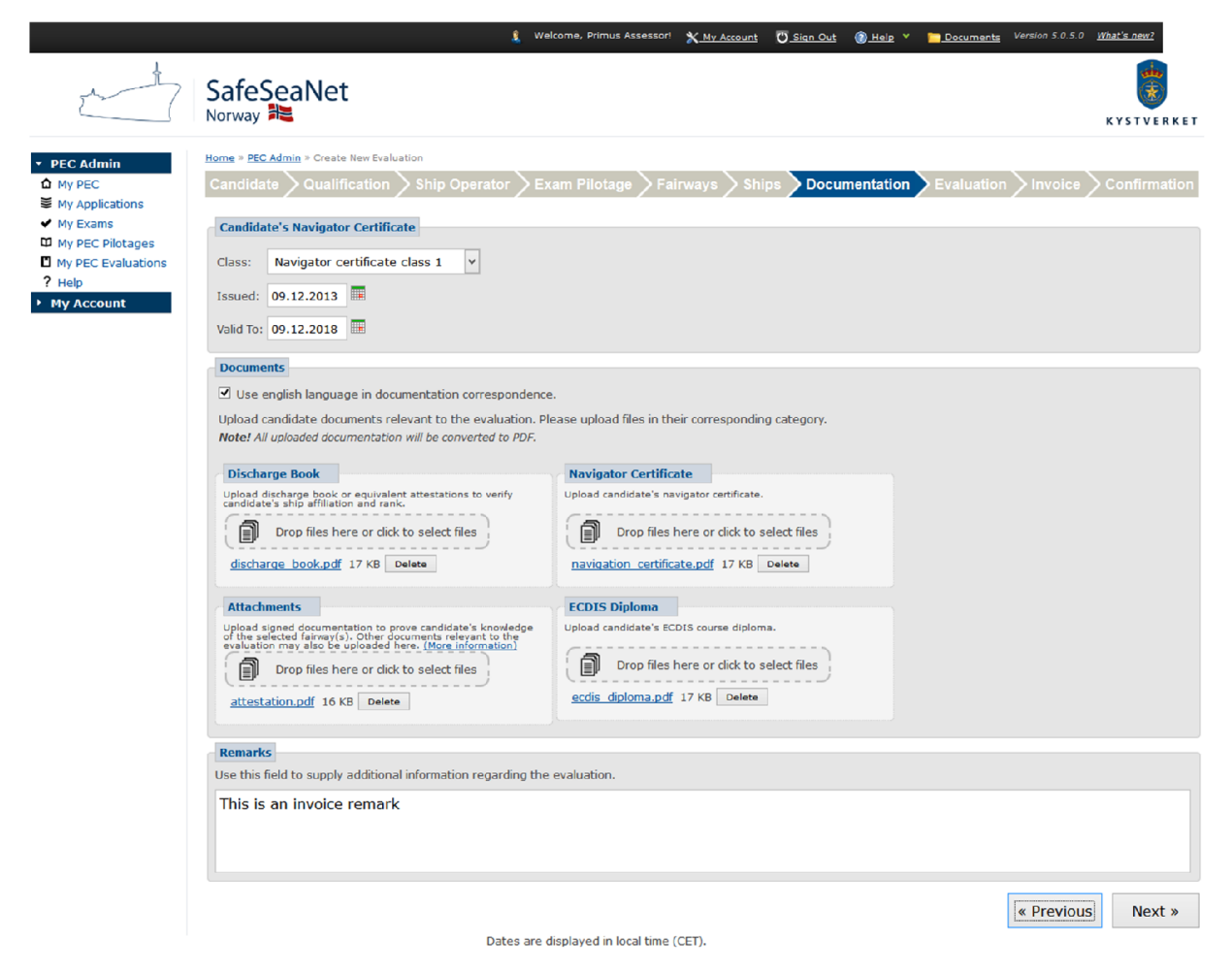

#### Figure 9: Documentation

In the Documentation step you are required to upload documents relevant to the evaluation.

Start by making sure the candidate's Navigator Certificate level, Issued date and Valid To date are filled out and correct. These fields will be pre-filled for candidates with PEC.

Use the file upload boxes to upload the candidate's Navigator Certificate\* and Discharge Book. For new candidates, also upload the candidate's ECDIS course diploma. Any other relevant documentation should be uploaded in the Attachments category.

Click Browse to locate and select the files on your computer. When you have selected a file, click Upload. You can remove a file that you have uploaded by clicking the Delete link next to the file. If you need to you can upload more than one file in each box.

\*: Navigator Certificate must be uploaded for candidates without PEC or if the navigator certificate fields are changed.

If you have any remarks you can use the Remarks field to add relevant information.

You can choose whether you want correspondence in English rather than Norwegian, by checking the Use english language in documentation correspondence check box.

Click the Next button to proceed to the Evaluation step.

## 3.8 Evaluation

Fill out the evaluation form. Some subjects may be optional if this is not the candidate's first exam.

Subjects related to Svalbard will only appear if at least one fairway in Svalbard has been selected.

Click the Norwegian and English flag to change the evaluation form language.

|                                                                  | 🤱 Welcome, Primus Assessori 🗙 <u>Ny Account</u> 😈 <u>Sign Out</u> 🛞 <u>Help</u> Y 📴 <u>Documents</u> Version 5.0.5.0 <u>What's new?</u>                                                                                                    |
|------------------------------------------------------------------|----------------------------------------------------------------------------------------------------|
| p. ty                                                            | SafeSeaNet                                                                                                    |
|                                                                  | Norway 🚝 Kystverket                                                                                                    |
| ▼ PEC Admin                                                      | Home » PEC Admin » Create New Evaluation                                                                                                    |
| My PEC                                                           | Candidate 〉Qualification 〉Ship Operator 〉Exam Pilotage 〉Fairways 〉Ships 〉Documentation <mark>〉Evaluation</mark> 〉Invoice 〉Confirmation                                                                                                    |
| <ul> <li>My Exams</li> </ul>                                     | Set evaluation form language: 🚍 🛤                                                                                                    |
| <ul> <li>My PEC Pilotages</li> <li>My PEC Evaluations</li> </ul> | Communication                                                                                                    |
| ? Help                                                           | The English language, sufficient to enable problem-free communication                                                                                                    |
| My Account                                                       | Present and explain passage plan Communication evaluation.                                                                                                    |
|                                                                  |                                                                                                    |
|                                                                  | Regulation                                                                                                    |
|                                                                  | 815                                                                                                    |
|                                                                  | Know what vessels are subject to mandatory pilotage or use of PECs when sailing Norwegian waters                                                                                                    |
|                                                                  | What are the regulations regarding test periods when using a PEC?     What are the regulations regarding the Captains PEC coverage and that of his navigators' PECs?                                                                                                    |
|                                                                  | RulesParagraph16 evaluation.                                                                                                    |
|                                                                  | 817                                                                                                    |
|                                                                  | When is the PEC not applicable for use with regard to the cargoes oil, chemicals and liquid gasses?                                                                                                    |
|                                                                  | RulesParagraph12 evaluation.                                                                                                    |
|                                                                  |                                                                                                    |
|                                                                  | Knowledge                                                                                                    |
|                                                                  | §13                                                                                                    |
|                                                                  | <ol> <li>Coastal navigation methodology, including knowledge about the nature, marking and lighthouses of the waters, the traffic conditions, and the ports and anchorages in<br/>the relevant areas</li> <li>Local currents and other elements relation to the safety of navigating and maneuvering including areas where squat may be experienced</li> </ol> |
|                                                                  | <ol> <li>Know the vessel with regard to equipmen, manouvering conditions, loading capacities/types</li> <li>Planning of coastal navigation</li> <li>Regulations in force for areas covered by the evam including VTS reporting and sailing directions for the areas</li> </ol>                                                                                 |
|                                                                  | 6. Condition in the fairways relevant with regard to safety and environment                                                                                                    |
|                                                                  | Knowledge evaluation.                                                                                                    |
|                                                                  |                                                                                                    |
|                                                                  | Skills                                                                                                    |
|                                                                  | 513 1. Demonstration of Coastal pavination methodology using knowledge about the fairway marking and lighthouses of the waters, the traffic conditions in the area                                                                                                    |
|                                                                  | <ol> <li>Demonstration of constant in a figure interfactor of your and when the generation of the material of the vessel</li> <li>Optical navigation</li> <li>Bode privation on corrective of the vessel</li> </ol>                                                                                                    |
|                                                                  | 5. Cooperation of the bridge-team<br>6. When applicable, correct use of tugs                                                                                                    |
|                                                                  | Skills evaluation.                                                                                                    |
|                                                                  |                                                                                                    |
|                                                                  | Limiting conditions                                                                                                    |
|                                                                  | §16                                                                                                    |
|                                                                  | General limitations for the use of the PEC                                                                                                    |
|                                                                  | Conditions evaluation.                                                                                                    |
|                                                                  |                                                                                                    |
|                                                                  | Recommendation                                                                                                    |
|                                                                  | Assessor's conclusion regarding issuing a pilotage exemption certificate to the candidate <ul> <li>Recommended</li> </ul>                                                                                                    |
|                                                                  | O Not recommended                                                                                                    |
|                                                                  | « Dravious Novt »                                                                                                    |
|                                                                  | Dates are displayed in local time (CET)                                                                                                    |

#### Figure 10: Evaluation form

Click the Next button to proceed to the Evaluation step.

## 3.9 Invoice

Set the evaluation invoice receiver. The step defaults to the candidate's associated company, if possible.

Use the search field to change company.

|                                                                                                    |                                                   |                                                                  | Welcome, Seventh Navigator!    | X My Account | O Sign Out | 🕜 <u>Help</u> 🗡 | Documents | Version 5.0.5.0 | What's new? |
|----------------------------------------------------------------------------------------------------|---------------------------------------------------|------------------------------------------------------------------|--------------------------------|--------------|------------|-----------------|-----------|-----------------|-------------|
| the state of the state of the s                                                                                                    | SafeSeaNe                                         | et                                                               |                                |              |            |                 |           | KYS             | tverket     |
| <ul> <li>▶ PEC Admin</li> <li> <sup>ˆ</sup> My PEC         <sup>ˆ</sup> My PEC         <sup>ˆ</sup></li></ul> | Home » PEC Admin » New /<br>Pilotage Exemp        | Application<br>tion Certificate Applicat                         | ion                            |              |            |                 |           |                 |             |
| <ul> <li>My Applications</li> <li>My Exams</li> <li>My PEC Pilotages</li> <li>Help</li> </ul>                                                                                                    | Qualification                                     | on                                                               | vays > Ships > Doc             | umentation   | Invoice    | Confi           | rmation   |                 |             |
| My Account                                                                                                    | Send invoices to:                                 | <ul> <li>Company</li> <li>My Personal Address</li> </ul>         |                                |              |            |                 |           |                 |             |
|                                                                                                    | Search                                            |                                                                  |                                |              |            |                 |           |                 |             |
|                                                                                                    | Company Name                                      |                                                                  | S                              | earch        |            |                 |           |                 |             |
|                                                                                                    | Invoice Receive                                   | er Address                                                       |                                |              |            |                 |           |                 |             |
|                                                                                                    | Company Name:<br>Organization No:<br>Customer No: | THIRD TEST COMPANY LTD<br>333333333<br>1499941<br>7045 Trandhaim |                                |              |            |                 |           |                 |             |
|                                                                                                    | Country:                                          | NORWAY                                                           |                                |              |            |                 |           |                 |             |
|                                                                                                    | Hark involce with.                                | Use English language on invoid                                   | es                             |              |            |                 |           |                 |             |
|                                                                                                    | Open Tips & Tricks                                |                                                                  |                                |              |            |                 | « Pr      | evious          | Next »      |
|                                                                                                    |                                                   | Dates a                                                          | re displayed in local time (CE | T).          |            |                 |           |                 |             |

Figure 11: Invoice to company

If your search gave more than one result, use the Select link to select the correct company.

|                                                       |                                                  | <u>1</u> v                                                                          | elcome, Seventh Navigator! | X My Account | O Sign Out   | 🕜 <u>Help</u> 🗡 | Documents     | Version 5.0.5.0 | What's new?    |
|-------------------------------------------------------|--------------------------------------------------|-------------------------------------------------------------------------------------|----------------------------|--------------|--------------|-----------------|---------------|-----------------|----------------|
|                                                       | SafeSea                                          | Net                                                                                 |                            |              |              |                 |               | ĸys             | <b>TVERKET</b> |
| PEC Admin     My PEC     My Applications     My Exams | Home » PEC Admin<br>Pilotage Exc<br>Qualificatio | • New Application<br>emption Certificate Application<br>on Tips And Tricks Fairway: | s 📏 Ships 📏 Docu           | imentation   | Invoice      | Confi           | rmation       |                 |                |
| My PEC Pilotages                                      | Invoice Infor                                    | mation                                                                              |                            |              |              |                 |               |                 |                |
| ? Help<br>▶ My Account                                | Send invoices to                                 | ©: ●Company<br>○My Personal Address                                                 |                            |              |              |                 |               |                 |                |
|                                                       | Company Nan                                      | ne Kyst                                                                             | Se                         | earch        |              |                 |               |                 |                |
|                                                       |                                                  | Company Nat                                                                         | me                         |              | Organization | No              |               | Location        |                |
|                                                       | Select                                           | FISKERI- OG KYSTDEPARTEMENTET                                                       |                            | 97241        | 7815         |                 | 0032 Oslo     |                 |                |
|                                                       | Select                                           | HAVØY KYSTFISKE A/S                                                                 |                            | 98877        | 0795         |                 | 6260 Skodje   |                 |                |
|                                                       | Select                                           | KYST1                                                                               |                            | 99484        | 1297         |                 | 5006 Bergen   |                 |                |
|                                                       | Select                                           | KYSTFRAKT A/S                                                                       |                            |              |              |                 | 9615 Hamme    | erfest          |                |
|                                                       | Select                                           | KYSTLINJEN AS                                                                       |                            |              |              |                 | 5816 Bergen   |                 |                |
|                                                       | Select                                           | KYSTTANK KGJS A/S                                                                   |                            |              |              |                 | 5147 Fyllings | dalen           |                |
|                                                       | Select                                           | KYSTVAKTEN                                                                          |                            |              |              |                 | 8401 Sortlan  | d               |                |
|                                                       | Select                                           | KYSTVAKTENS KOMPETANSESENTER                                                        |                            |              |              |                 | 5886 Bergen   |                 |                |
|                                                       | Select                                           | KYSTVERKET                                                                          |                            | 87478        | 3242         |                 | 6025 Ålesund  | i               |                |
|                                                       | Select                                           | KYSTVERKET REDERI                                                                   |                            | 98614        | 1936         |                 | 6025 Ålesund  | I               |                |
|                                                       | Select                                           | LANGØY KYST OG HAVFISKE A/S                                                         |                            |              |              |                 | 6530 Averøy   |                 |                |
|                                                       | Mark invoice wi                                  | th:                                                                                 |                            |              |              |                 |               |                 |                |
|                                                       | Open Tips & Tric                                 | <u>ks</u><br>Dates are di                                                           | splayed in local time (CET | г).          |              |                 | « Pr          | evious          | Next »         |

Figure 12: Search for company

If the invoice should be sent to the candidate personally, select Candidate's Address.

|                                                       | 🤱 Welcome, Primus Assessori 🗙 My Account 😈 Sign Out 🔞 Help 🗡 🛅 Documants Version 5.0.5.0 What's new?                                                                |
|-------------------------------------------------------|----------------------------------------------------------------------------------------------------|
|                                                       | SafeSeaNet                                                                                                    |
| PEC Admin     My PEC     My Applications     My Exams | Home > <u>PEC Admin</u> > Create New Evaluation<br>Candidate Qualification Ship Operator Exam Pilotage Fairways Ships Documentation Evaluation Invoice Confirmation |
| My PEC Pilotages My PEC Evaluations Help My Account   | Send invoices to: O Company<br>© Candidate's Address                                                                                                    |
| - Hy Account                                          | Address Line 1:                                                                                                    |
|                                                       | Postal Code/City: 7045 Trondheim Country: NORWAY                                                                                                    |
|                                                       | Mark invoice with:                                                                                                    |
|                                                       | Object are displayed in local time (CET).                                                                                                    |

#### Figure 13: Invoice to personal address

If you prefer to have the invoice in english, mark the check box Use English language on invoices.

Click the Next button to go to the Confirmation step.

# 3.10 Confirmation

| Users a DEC Admin a C                                                                                                    |                                                                                                    |                                                                                                    |                                                                                    |                                                                                                    |                          | к        |
|----------------------------------------------------------------------------------------------------|----------------------------------------------------------------------------------------------------|----------------------------------------------------------------------------------------------------|------------------------------------------------------------------------------------|----------------------------------------------------------------------------------------------------|--------------------------|----------|
| Candidate Q                                                                                                    | ualification Ship O                                                                                                    | Operator Exam Pilotage                                                                                                    | Fairways Ships                                                                     | Documentation                                                                                       | Evaluation Inv           | oice 🔪 O |
| Confirmation Em                                                                                                    | ails                                                                                                    |                                                                                                    |                                                                                    |                                                                                                    |                          |          |
|                                                                                                    |                                                                                                    | denete ere                                                                                                    |                                                                                    | 1                                                                                                   |                          |          |
| Send confirmat                                                                                                    | Note: The car                                                                                                    | domain.com                                                                                                    | nfirmation email                                                                   | Supports several comma-s                                                                            | eperated email addresses |          |
| Candidate                                                                                                    |                                                                                                    |                                                                                                    |                                                                                    |                                                                                                    |                          |          |
| First Name: Evalua                                                                                                    | ation Last Name: Ca                                                                                                    | ndidate Date of Birth: 01.03.                                                                                                    | 1975 Nationality: UNK                                                              | NOWN COUNTRY                                                                                        |                          |          |
| The PEC is curren                                                                                                    | ntly pending application p                                                                                                    | processing. No PEC details availab                                                                                                    | le.                                                                                |                                                                                                    |                          |          |
| Assessor                                                                                                    |                                                                                                    |                                                                                                    |                                                                                    |                                                                                                    |                          |          |
| First Name: Primus                                                                                                    | s Last Name: Assess                                                                                                    | sor Date of Birth: 01.03.1975                                                                                                    | Nationality: UNKNOW                                                                | N COUNTRY                                                                                           |                          |          |
| Ship Operator                                                                                                    |                                                                                                    |                                                                                                    |                                                                                    |                                                                                                    |                          |          |
| Company Name:<br>Organization No:<br>Customer No:                                                                                                    | ANOTHER SHIP OPERAT<br>454545454<br>1499944                                                                                                    | OR TEST COMPANY LTD                                                                                                    |                                                                                    |                                                                                                    |                          |          |
| Postal Code/City:<br>Country:                                                                                                    | 7045 Trondheim<br>NORWAY                                                                                                    |                                                                                                    |                                                                                    |                                                                                                    |                          |          |
| Exam Pilotage                                                                                                    |                                                                                                    |                                                                                                    |                                                                                    |                                                                                                    |                          |          |
| Pilotage From: Tro<br>Pilotage To: Os<br>Voyage ETD: 07.<br>Voyage ETA: 12<br>Pilotage No.: 13                                                                                                    | ondheim (NOTRD) Exam<br>ilo (NOOSL) Exami<br>.12.2014 14:30<br>.12.2014 14:30<br>991039                                                                                                    | start time: 09.12.2014 14:30<br>ination type(s): □Day<br>☑Night                                                                                                    |                                                                                    |                                                                                                    |                          |          |
| Fairways                                                                                                    |                                                                                                    |                                                                                                    |                                                                                    |                                                                                                    |                          |          |
|                                                                                                    | DMT Area [?]                                                                                                    |                                                                                                    | Segments                                                                           |                                                                                                    | Actions                  |          |
| Vestlandet                                                                                                    |                                                                                                    | 144 of 302                                                                                                    |                                                                                    | Please wai                                                                                          | t                        |          |
| rioguiaria                                                                                                    |                                                                                                    |                                                                                                    |                                                                                    | 110000 1101                                                                                         |                          |          |
| Ships In Evaluati<br>Exam ship:<br>Ship Name:                                                                                                    | FUNDATOR TEST VESSEL                                                                                                    | Call Sign: FUNDIS IMO No: 9                                                                                                    | 999999 Gross Tonnage                                                               | e: 999 Length: 70                                                                                   |                          |          |
| Ships In Evaluati<br>Exam ship:<br>Ship Name:<br>Additional ships:<br>Flag                                                                                                    | FUNDATOR TEST VESSEL<br>Ship Name                                                                                                    | Call Sign: FUNDIS IMO No: 9<br>Call Sign                                                                                                    | 999999 Gross Tonnage                                                               | e: 999 Length: 70                                                                                   | s Tonnage                |          |
| Ships In Evaluati<br>Exam ship:<br>Ship Name:<br>Additional ships:<br>Flag<br>E                                                                                                    | FUNDATOR TEST VESSEL<br>Ship Name<br>DDA FJORD                                                                                                    | Call Sign: FUNDIS IMO No: 9<br>Call Sign<br>LALY                                                                                                    | 999999 Gross Tonnago<br>IMO No<br>9246114                                          | e: 999 Length: 70<br>Gros<br>5886                                                                   | s Tonnage                | 98,16    |
| Ships In Evaluati<br>Exam ship:<br>Ship Name:<br>Additional ships:<br>Flag<br>Documentation                                                                                                    | FUNDATOR TEST VESSEL<br>Ship Name<br>DDA FJORD                                                                                                    | Call Sign: FUNDIS IMO No: 9<br>Call Sign<br>LALY                                                                                                    | 999999 Gross Tonnago<br>IMO No<br>9246114                                          | 2: 999 Length: 70<br>Gros<br>5886                                                                   | s Tonnage                | 98,16    |
| Ships In Evaluati<br>Exam ship:<br>Ship Name:<br>Additional ships:<br>Flag<br>E<br>Documentation<br>Navigator Certi                                                                                                    | FUNDATOR TEST VESSEL<br>Ship Name<br>DDA FJORD                                                                                                    | Call Sign: FUNDIS IMO No: 9<br>Call Sign<br>LALY                                                                                                    | 999999 Gross Tonnago<br>IMO No<br>9246114                                          | 2: 999 Length: 70<br>Gros<br>5886                                                                   | s Tonnage                | 98,16    |
| Ships In Evaluati<br>Exam ship:<br>Ship Name:<br>Additional ships:<br>Flag<br>Bocumentation<br>Navigator Certi<br>Class: Navi<br>Issued: 09.1<br>Valid To: 09.1                                                                                                    | FUNDATOR TEST VESSEL<br>Ship Name<br>DDA FJORD<br>ificate<br>igator certificate dass 1<br>12.2013                                                                                                    | Call Sign: FUNDIS IMO No: 9<br>Call Sign<br>LALY                                                                                                    | 999999 Gross Tonnago<br>IMO No<br>9246114                                          | e: 999 Length: 70<br>Gros<br>5886                                                                   | s Tonnage                | 98,16    |
| Ships In Evaluati<br>Exam ship:<br>Ship Name:<br>Additional ships:<br>Flag<br>Small Example<br>Documentation<br>Navigator Certit<br>Class: Navi<br>Issued: 09.1<br>Valid To: 09.1<br>Documents                                                                                                    | FUNDATOR TEST VESSEL<br>Ship Name<br>DDA FJORD<br>ficate<br>igator certificate dass 1<br>12.2013<br>12.2018                                                                                                    | Call Sign: FUNDIS IMO No: 9<br>Call Sign<br>LALY                                                                                                    | 999999 Gross Tonnago<br>IMO No<br>9246114                                          | 2: 999 Length: 70<br>Gros<br>5886                                                                   | s Tonnage                | 98,16    |
| Ships In Evaluati<br>Exam ship:<br>Ship Name:<br>Additional ships:<br>Flag<br>Small Example<br>Documentation<br>Navigator Certit<br>Class: Navi<br>Issued: 09.1<br>Valid To: 09.1<br>Documents<br>Use english la                                                                                                    | FUNDATOR TEST VESSEL<br>Ship Name<br>DDA FJORD<br>Gicate<br>igator certificate class 1<br>12.2013<br>12.2018<br>anguage in documentatio                                                                                         | Call Sign: FUNDIS IMO No: 9 Call Sign LALY on correspondence.                                                                                                    | 999999 Gross Tonnago<br>IMO No<br>9246114                                          | 2: 999 Length: 70<br>Gros<br>5886                                                                   | s Tonnage                | 98,16    |
| Ships In Evaluati<br>Exam ship:<br>Ship Name:<br>Additional ships:<br>Flag<br>Documentation<br>Navigator Certi<br>Class: Navi<br>Issued: 09.1<br>Valid To: 09.1<br>Documents<br>Use english la                                                                                                    | FUNDATOR TEST VESSEL<br>Ship Name<br>DDA FJORD<br>Signator certificate class 1<br>12.2013<br>12.2018<br>anguage in documentatio<br>Doct                                                                                         | Call Sign: FUNDIS IMO No: 9<br>Call Sign<br>LALY                                                                                                    | 999999 Gross Tonnago<br>IMO No<br>9246114                                          | e: 999 Length: 70<br>Gros<br>5886                                                                   | s Tonnage                | 98,16    |
| Ships In Evaluati<br>Exam ship:<br>Ship Name:<br>Additional ships:<br>Flag<br>Solutional ships:<br>Flag<br>Commentation<br>Navigator Certit<br>Class: Navi<br>Issued: 09.1<br>Vaid To: 09.1<br>Documents<br>Use english I:<br>discharge_book<br>navigation_cert                                                                                                    | FUNDATOR TEST VESSEL<br>Ship Name<br>DDA FJORD<br>Ificate<br>igator certificate class 1<br>12.2013<br>12.2018<br>anguage in documentatio<br>Doc<br>Cpdf<br>tificate.pdf                                                         | Call Sign: FUNDIS IMO No: 9<br>Call Sign<br>LALY                                                                                                    | 999999 Gross Tonnago<br>IMO No<br>9246114<br>Dischat<br>Naviaa                     | 2: 999 Length: 70<br>Gros<br>5886<br>Doo<br>rge book                                                | s Tonnage                | 98,16    |
| Ships In Evaluati<br>Exam ship:<br>Ship Name:<br>Additional ships:<br>Flag<br>Class: Navi<br>Issued: 09.1<br>Documents<br>Use english la<br>discharge_book<br>navigation_cert<br>ecdis_diploma.p                                                                                                    | FUNDATOR TEST VESSEL<br>Ship Name<br>DDA FJORD<br>igator certificate class 1<br>12:2013<br>12:2018<br>anguage in documentatio<br>Doct<br>c.pdf<br>tificate.pdf<br>pdf                                                           | Call Sign: FUNDIS IMO NO: 9<br>Call Sign<br>LALY<br>on correspondence.<br>ument Name                                                                                                    | 999999 Gross Tonnago<br>IMO No<br>9246114<br>Dischar<br>Naviga<br>ECDIS            | 2: 999 Length: 70<br>S886<br>S886<br>Dor<br>rge book<br>tor certificate<br>course diploma           | s Tonnage                | 98,16    |
| Ships In Evaluati<br>Exam ship:<br>Ship Name:<br>Additional ships:<br>Flag<br>Class: Navi<br>Issued: 09.1<br>Valid To: 09.1<br>Documents<br>Use english la<br>discharge_book<br>navigation_cert<br>ecdis_diploma.pa                                                                                                    | FUNDATOR TEST VESSEL<br>Ship Name<br>DDA FJORD<br>Ificate<br>igator certificate class 1<br>12.2013<br>12.2018<br>anguage in documentatio<br>Doc<br>c.pdf<br>tificate.pdf<br>pdf                                                 | Call Sign: FUNDIS IMO No: 9<br>Call Sign<br>LALY                                                                                                    | 999999 Gross Tonnage<br>IMO No<br>9246114<br>Dischat<br>Naviga<br>ECDIS<br>Attest  | 2: 999 Length: 70<br>S886<br>S866<br>Course diploma<br>ation                                        | s Tonnage                | 98,16    |
| Ships In Evaluati<br>Exam ship:<br>Ship Name:<br>Additional ships:<br>Flag<br>Ship Name:<br>Additional ships:<br>Flag<br>Ships In Evaluation<br>Commentation<br>Navigator Certi<br>Class: Navi<br>Issued: 09.1<br>Vald To: 09.1<br>Documents<br>Use english R<br>discharge_book<br>navigation_cert<br>ecdis_diploma.p<br>attestation.pdf<br>Remarks                            | FUNDATOR TEST VESSEL Ship Name DDA FJORD                                                                                                    | Call Sign: FUNDIS IMO No: 9<br>Call Sign<br>LALY                                                                                                    | 999999 Gross Tonnago<br>IMO No<br>9246114<br>Dischar<br>Naviga<br>ECDIS<br>Attesta | 2: 999 Length: 70<br>Gros<br>5886<br>S886<br>rge book<br>tor certificate<br>course diploma<br>ation | s Tonnage                | 98,10    |
| Ships In Evaluati<br>Exam ship:<br>Ship Name:<br>Additional ships:<br>Flag<br>E<br>Documentation<br>Navigator Certi<br>Class: Navi<br>Issued: 09.1<br>Vaid 70: 09.1<br>Documents<br>Use english la<br>discharge_book<br>navigation_cert<br>ecdis_diploma.p<br>attestation.pdf<br>Remarks<br>This is an inv                                                                     | FUNDATOR TEST VESSEL<br>Ship Name<br>DDA FJORD<br>Ificate<br>igator certificate class 1<br>12.2013<br>12.2018<br>anguage in documentatio<br>Doc<br>c.pdf<br>tificate.pdf<br>pdf<br>;<br>voice remark                            | Call Sign: FUNDIS IMO No: 9 Call Sign LALY on correspondence. ument Name                                                                                                    | 999999 Gross Tonnage<br>IMO No<br>9246114<br>Dischar<br>Naviga<br>ECDIS<br>Attestr | 2: 999 Length: 70 Gros S886 S886 Correspondence Course diploma ation                                | s Tonnage                | 98,16    |
| Ships In Evaluati<br>Exam ship:<br>Ship Name:<br>Additional ships:<br>Flag<br>Commentation<br>Navigator Certi<br>Class: Navi<br>Issued: 09.1<br>Documents<br>Use english la<br>discharge_book<br>navigation_cert<br>edis_diploma.pdf<br>Remarks<br>This is an inv<br>Invoice Informat                                                                                          | FUNDATOR TEST VESSEL<br>Ship Name<br>DDA FJORD<br>fficate<br>igator certificate class 1<br>12.2013<br>12.2018<br>anguage in documentation<br>Codf<br>tificate.pdf<br>pdf<br>;<br>voice remark<br>tion                           | Call Sign: FUNDIS IMO No: 9 Call Sign LALY Call Sign LALY Call Sign Call Sign LALY Call Sign LAL | 999999 Gross Tonnago<br>IMO No<br>9246114<br>Dischar<br>Raviga<br>ECDIS<br>Attest  | 2: 999 Length: 70 Cros S886 S886 Course diploma ation                                               | s Tonnage                | 98,16    |
| Ships In Evaluati<br>Exam ship:<br>Ship Name:<br>Additional ships:<br>Flag<br>Commentation<br>Navigator Certi<br>Class: Navi<br>Issued: 09.1<br>Documents<br>Use english la<br>discharge_book<br>navigation_cert<br>ecdis_diploma.p<br>attestation.pdf<br>Remarks<br>This is an inv<br>Send invoices to:                                                                       | FUNDATOR TEST VESSEL<br>Ship Name<br>DDA FJORD<br>fficate<br>igator certificate class 1<br>12.2013<br>12.2013<br>12.2018<br>anguage in documentation<br>Cocc<br>c.pdf<br>f<br>f<br>voice remark<br>tion<br>Evaluation Candidate | Call Sign: FUNDIS IMO No: 9 Call Sign LALY On correspondence. Ument Name                                                                                                    | 999999 Gross Tonnago<br>IMO No<br>9246114<br>Dischar<br>Naviga<br>ECDIS<br>Attest  | 2: 999 Length: 70  Gros S886  Dot Gros Gros Gros Gros Gros Gros Gros Gros                           | s Tonnage                | 98,16    |
| Ships In Evaluati<br>Exam ship:<br>Ship Name:<br>Additional ships:<br>Flag<br>Commentation<br>Navigator Certi<br>Class: Navi<br>Issued: 09.1<br>Documents<br>Use english Ix<br>discharge_book<br>navigation_cert<br>edis_diploma.pdf<br>Remarks<br>This is an inv<br>Invoice Informat<br>Send invoices to:<br>Postal Code/City:<br>County:                                     | FUNDATOR TEST VESSEL Ship Name DDA FJORD Grant Certificate class 1 L2.2013 L2.2013 L2.2018 anguage in documentatio Cocc c.pdf tificate.pdf pdf r Evaluation Candidate F 7045 Trondheim NORWAY                                   | Call Sign: FUNDIS IMO No: 9 Call Sign LALY On correspondence. Ument Name                                                                                                    | 999999 Gross Tonnage<br>IMO No<br>9246114<br>Dischar<br>Naviga<br>ECDIS<br>Attest  | 2: 999 Length: 70<br>S886<br>S886<br>Dor<br>rge book<br>tor certificate<br>course diploma<br>ation  | s Tonnage                | 98,16    |
| Ships In Evaluati<br>Exam ship:<br>Ship Name:<br>Additional ships:<br>Flag<br>Commentation<br>Navigator Certi<br>Class: Navi<br>Issued: 06.1<br>Valid To: 09.1<br>Documents<br>Use english Ix<br>discharge_book<br>navigation_cert<br>edis_diploma.p<br>attestation.pdf<br>Remarks<br>This is an inv<br>Invoice Informat<br>Send invoices to:<br>Postal Code/City:<br>Country: | FUNDATOR TEST VESSEL Ship Name DDA FJORD                                                                                                    | Call Sign: FUNDIS IMO No: 9 Call Sign LALY  n correspondence. ument Name age on invoice                                                                                                    | 999999 Gross Tonnage<br>IMO No<br>9246114<br>Dischar<br>Naviga<br>ECDIS<br>Attest  | 2: 999 Length: 70<br>S886<br>S886<br>Dor<br>rge book<br>tor certificate<br>course diploma<br>ation  | s Tonnage                | 98,16    |

Figure 14: Confirmation

The Confirmation step presents a summary of the evaluation. The candidate will always receive a copy of the confirmation by email (the evaluation form is never included).

To add more confirmation receivers, separate each receiver's email address by a comma:

Example: <u>myfirstreceiver@email.com</u>, <u>mysecondreceiver@email.com</u>, ...

Review the information, and click Finish to register the evaluation.